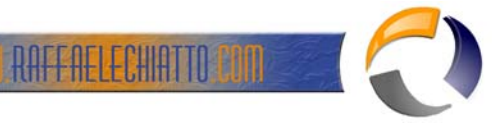

## **INSTALLAZIONE DI UN PACCHETTO MSI TRAMITE GROUP POLICY**

## PASSI DA EFFETTUARE:

- Creazione in AD di un gruppo
- Creazione di una GPO (Group Policy Object) su Group Policy Management
  Identificazione di una share dove copiare il pacchetto d'installazione

NOTE>: E' preferibile installare pacchetti software tramite policy macchina e non policy utente, pertanto nel gruppo di AD creato verranno inseriti oggetti computer.

Procediamo alla creazione del gruppo di sicurezza

| v Object - Gr           | pup                    |         |                                      | ×   |
|-------------------------|------------------------|---------|--------------------------------------|-----|
| Cre                     | ate in:                | Domair) | n Objects/Workstation Computer Accou | nts |
| Group n <u>a</u> me:    |                        |         |                                      |     |
| Group1                  |                        |         |                                      |     |
| Group name (p<br>Group1 | ire- <u>W</u> indows 2 | 2000):  |                                      |     |
| 1                       |                        |         |                                      |     |
| Group scope             |                        |         | Group type                           |     |
| 🔿 D <u>o</u> main k     | ocal                   |         |                                      |     |
| 💿 <u>G</u> lobal        |                        |         | O Distribution                       |     |
| C <u>U</u> niversa      | I                      |         |                                      |     |
|                         |                        |         |                                      |     |
|                         |                        |         | OK Cano                              | cel |
|                         |                        |         | Fia.1                                |     |

Cliccare su **OK** 

Tasto destro, Proprietà sul gruppo creato, selezionare Members

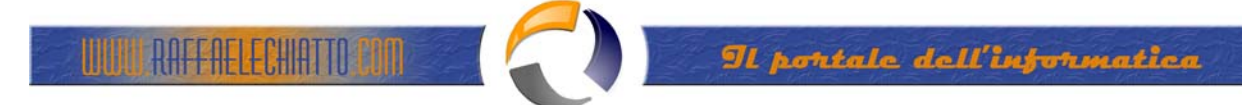

| Group1 Properties |                                      | ? ×  |
|-------------------|--------------------------------------|------|
| General Members   | Member Of Managed By Object Security | 1    |
| <u>M</u> embers:  |                                      |      |
| Name              | Active Directory Folder              | 500  |
|                   |                                      |      |
| A <u>d</u> d      | <u>H</u> emove                       |      |
|                   | OK Cancel A                          | pply |
|                   | Fig 2                                |      |

## Cliccare su Add

| Select Users, Contacts, Computers, or Grou            | ps ?                  |
|-------------------------------------------------------|-----------------------|
| Select this object type:                              |                       |
| Users, Groups, or Other objects                       | <u>O</u> bject Types. |
| Erom this location:                                   |                       |
|                                                       | Locations             |
| Enter the object names to select ( <u>examples</u> ): |                       |
|                                                       | Check Name:           |
|                                                       |                       |
| Advanced                                              | OK. Cancel            |
|                                                       |                       |

Fig.3

Cliccare su Object Types..

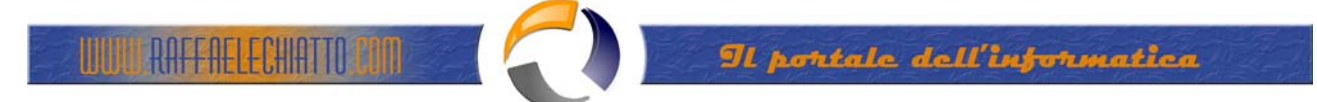

| Object Types                                  |       |    | ? ×    |            |
|-----------------------------------------------|-------|----|--------|------------|
| Select the types of objects you want to find. |       |    |        |            |
| Diject types:                                 |       |    |        |            |
| Computers                                     |       |    |        |            |
| M 😰 Users                                     |       |    |        | $\bigcirc$ |
|                                               |       |    |        |            |
|                                               |       | ОК | Cancel |            |
|                                               | Fig.4 |    |        | •          |

ð

Selezionare **Computers**, di default non sono inclusi, cliccare su **OK** e inserire il nome del computer su cui si vuole installare il pacchetto software

| elect Users, Contacts, Computers, or Groups           |    | ? >                 |
|-------------------------------------------------------|----|---------------------|
| Select this object type:                              |    |                     |
| Users, Computers, Groups, or Other objects            |    | Object Types        |
| From this location:                                   |    |                     |
|                                                       |    | Locations           |
| Enter the object names to select ( <u>examples)</u> : |    |                     |
| ××××4                                                 |    | <u>C</u> heck Names |
|                                                       |    |                     |
| 1                                                     |    |                     |
| Advanced                                              | OK | Cancel              |
| Fig.5                                                 |    |                     |

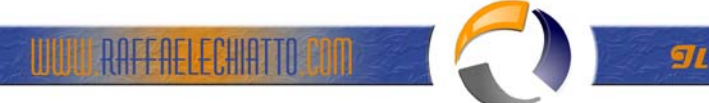

| Group1 Properties |                                                | ? × |
|-------------------|------------------------------------------------|-----|
| General Members   | Member Of 🗍 Managed By 🗍 Object 🗍 Security 📔 👘 |     |
| <u>M</u> embers:  |                                                |     |
| Name              | Active Directory Folder                        |     |
|                   | Domain Objects/Workstation Comp                | 505 |
| Add               | <u>R</u> emove                                 |     |
|                   | OK Cancel Apply                                | ,   |

Fig.6

Cliccare su **OK** 

Procediamo alla creazione della Group Policy

 $\oplus$ 

Aprire la Console di gestione

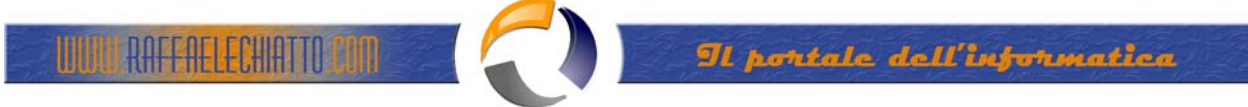

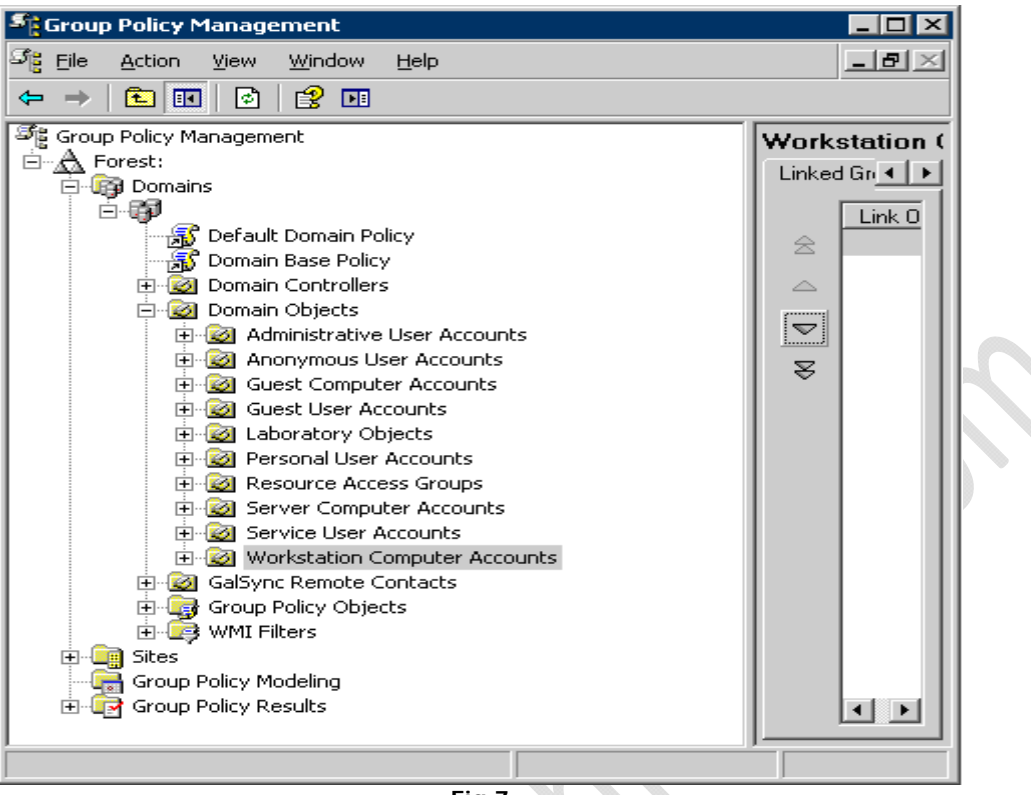

Fig.7

Volendo applicare una una policy a livello macchina, creiamo il GPO sotto **Workstation Computer Accounts**  $\rightarrow$  Tasto destro  $\rightarrow$  **Create and Link a GPO Here**... (vedi figura in basso).

5

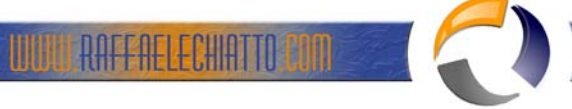

| Stroup Policy Managemer                                                                                                    | nt                                                                                                    |                                                |
|----------------------------------------------------------------------------------------------------|----------------------------------------------------------------------------------------------------|------------------------------------------------|
| ිදී <u>Fi</u> le <u>A</u> ction <u>V</u> iew <u>W</u> in                                                                                                    | idow <u>H</u> elp                                                                                                    | _ 8 ×                                          |
| ← →   🗈 💽   💼   🗙                                                                                                    | 🗳 🔄 😫 💵                                                                                                    |                                                |
| <ul> <li>← → È</li> <li>Group Policy Management</li> <li>← A Forest:</li> <li>← Domains</li> <li>← D Domain Base</li> <li>← D Domain Coni</li> <li>← D Domain Coni</li> <li>← D Domain Obje</li> <li>← D Domain Obje</li> <l< th=""><th>Image: Policy         a Policy         b Policy         trollers         ects         trative User Accounts         toous User Accounts         toous User Accounts         toous User Accounts         toous User Accounts         toous User Accounts         toous User Accounts         toous Objects         User Accounts         toous Computer Accounts         User Accounts         User Accounts</th><th>Personal User Accoun<br/>Linked Group Policy OL</th></l<></ul> | Image: Policy         a Policy         b Policy         trollers         ects         trative User Accounts         toous User Accounts         toous User Accounts         toous User Accounts         toous User Accounts         toous User Accounts         toous User Accounts         toous Objects         User Accounts         toous Computer Accounts         User Accounts         User Accounts | Personal User Accoun<br>Linked Group Policy OL |
|                                                                                                    | Block Inheritance<br>Group Policy Modeling Wizard<br>New Organizational Unit<br>New Window from Here                                                                                                    |                                                |
|                                                                                                    | <u>D</u> elete<br>Rena <u>m</u> e<br>Re <u>f</u> resh                                                                                                    |                                                |
| Create a GPO in this domain an                                                                                                    | Pronerties<br>Fig.8                                                                                                    |                                                |
|                                                                                                    |                                                                                                    |                                                |

| New GPO       | ×                       |
|---------------|-------------------------|
| <u>N</u> ame: | New Group Policy Object |
|               | OK Cancel               |
|               | Fig.9                   |

Tasto destro sulla GPO → Edit

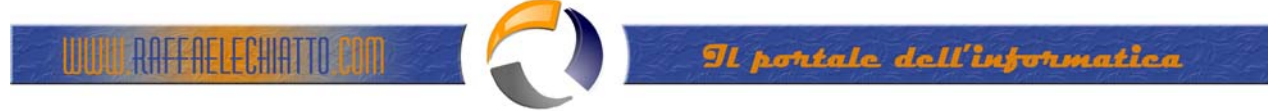

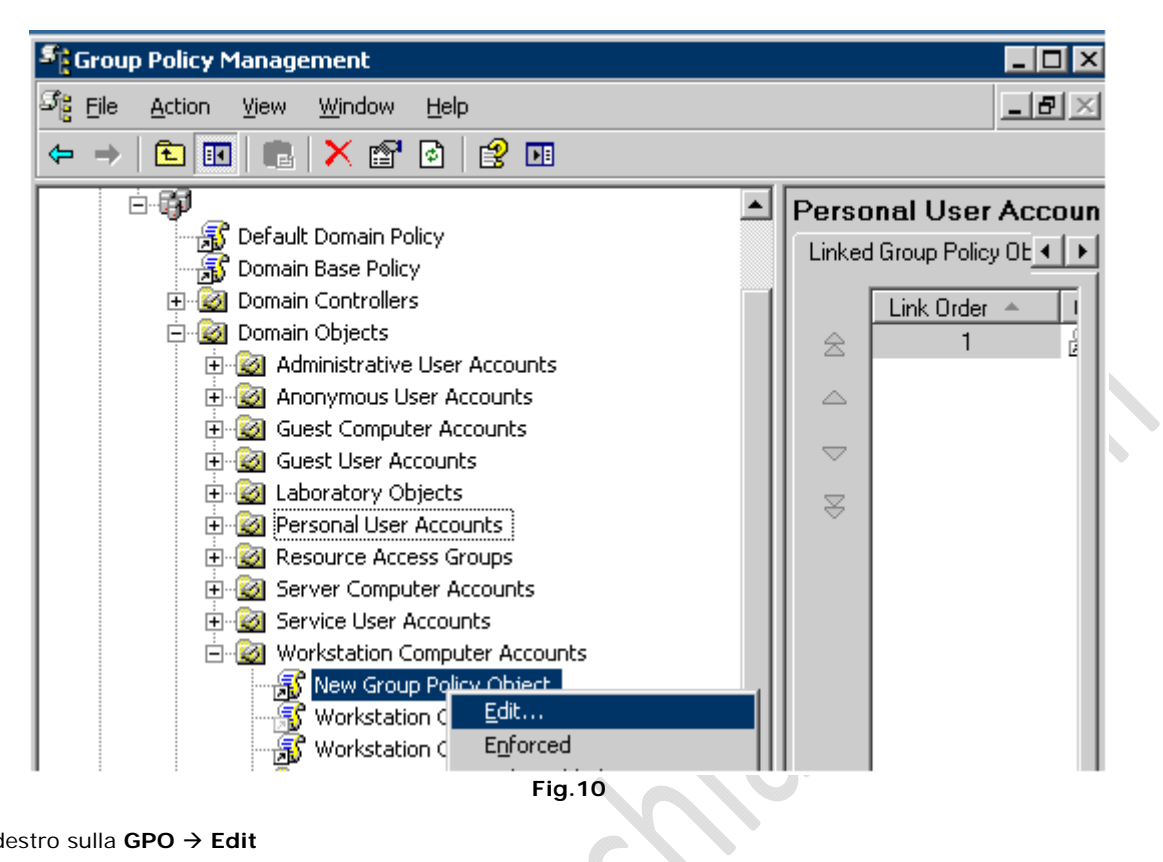

Tasto destro sulla GPO → Edit

| 🚡 Group Policy Object Editor                                                                                                    |                                         | _ 🗆 🗵                          |
|----------------------------------------------------------------------------------------------------|-----------------------------------------|--------------------------------|
| <u>File Action View H</u> elp                                                                                                    |                                         |                                |
|                                                                                                    |                                         |                                |
| New Group Policy Object [to1nets0                                                                                                    | 🛒 New Group Policy Object               | Policy                         |
| Software Settings     Windows Settings     Administrative Templates     Software Settings     User Configuration     Software Settings     Windows Settings     Administrative Templates | Select an item to view its description. | Name<br>Computer Configuration |
| T F                                                                                                    | Extended Standard                       |                                |
|                                                                                                    |                                         |                                |

Tasto destro → Proprietà

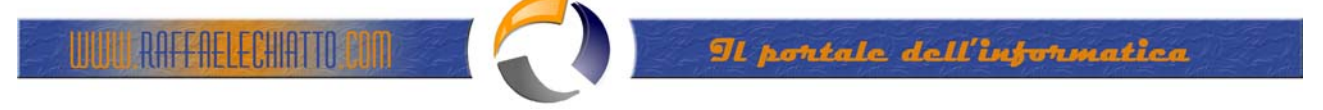

| 🚡 Group Policy Object Editor                  |                                        |                                |        |
|-----------------------------------------------|----------------------------------------|--------------------------------|--------|
| Eile <u>A</u> ction <u>V</u> iew <u>H</u> elp |                                        |                                |        |
|                                               |                                        |                                |        |
| New Group Policy Object [Int nets]            | 🛒 New Group Policy Object              | Policy                         |        |
| Softwarı     Export List     Window:          | elect an item to view its description. | Name<br>Computer Configuration |        |
| Administ Properties                           |                                        | User Configuration             |        |
| Erion Softwari Help                           |                                        |                                |        |
|                                               |                                        |                                |        |
|                                               |                                        |                                |        |
|                                               | Fig.12                                 |                                | $\sim$ |

Nella maschera che si apre, disabilitare le impostazioni per utente o per macchina a seconda che la policy sia applicata a livello utente o di macchina. In questo caso applicando la policy a livello macchina, disabilitiamo l'opzione utente.

| New Group Policy (                                                            | bject                                                                                                    | Policy Pro ?         |
|-------------------------------------------------------------------------------|----------------------------------------------------------------------------------------------------|----------------------|
| General Links :                                                               | Security WMI Filter                                                                                                    |                      |
| S New (                                                                       | Group Policy Object [                                                                                                    | ]                    |
| Summary                                                                       |                                                                                                    |                      |
| Created:                                                                      | 24/04/2008 16.42.48                                                                                                    |                      |
| Modified:                                                                     | 24/04/2008 16.42.48                                                                                                    |                      |
| Revisions:                                                                    | 0 (Computer), 0 (User)                                                                                                    |                      |
| Domain:                                                                       | gruppotoro.it                                                                                                    |                      |
| Unique name:                                                                  | {03359011-6353-4F40-8600-                                                                                                  | 42655657BD3C}        |
| Disable<br>To improve perf<br>parts of this Gro<br>Disable Con<br>Disable Use | ormance, use these options to<br>up Policy Object.<br><del>uputer Configuration</del> settings<br>r Configuration settings | disable unused       |
|                                                                               | ОК                                                                                                    | Cancel <u>A</u> pply |
|                                                                               | Fig.13                                                                                                    |                      |

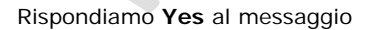

| Confirm D | )isable                                                                                                    |
|-----------|----------------------------------------------------------------------------------------------------|
| 1         | Disabling part (or all) of this Group Policy Object causes all of the policies it contains to be reversed from the client machine.<br>Are you sure you want to do this? |
|           | Yes No                                                                                                    |

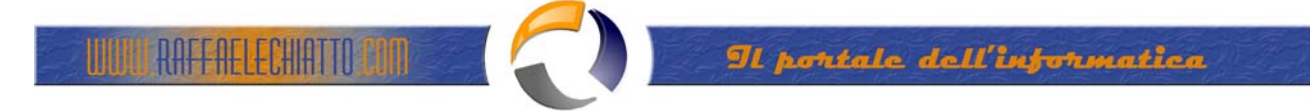

A livello di **Security**, modifichiamo le impostazioni di default degli **Authenticated Users**, lasciando solo il diritto di **Read**, abiliteremo il diritto di **Apply Group Policy** al gruppo di AD creato precedentemente.

| ew Group Policy Object                     |                  | Policy Pro <mark>?</mark> 🗙 | 1         |
|--------------------------------------------|------------------|-----------------------------|-----------|
| General Links Security WMI Filter          |                  | New Group Policy            | c         |
| Group or user names:                       |                  |                             |           |
| 🕵 Authenticated Users                      |                  | <u> </u>                    |           |
| 🕵 CREATOR OWNER                            |                  |                             |           |
| 🖉 👧 Domain Admins (GRUPPOTORO\D)           | omain Admins)    |                             |           |
| 🔹 🚮 Enterprise Admins (GRUPPOTORO)         | Enterprise Admin | is)                         |           |
| M ENTERPRISE DOMAIN CONTROL                | LERS             |                             |           |
| ROUTEN                                     |                  |                             | $\square$ |
|                                            | A <u>d</u> d     | <u>R</u> emove              |           |
|                                            |                  |                             |           |
| Permissions for Authenticated Users        | Allow            | Deny                        |           |
| Full Control                               |                  |                             |           |
| Read                                       | $\checkmark$     |                             |           |
| Write                                      |                  |                             |           |
| Create All Child Objects                   |                  |                             |           |
| Delete All Child Objects                   |                  |                             |           |
| Apply Group Policy                         |                  |                             |           |
| For special permissions or for advanced or | ottingo          |                             |           |
| click Advanced.                            | stungs,          | Advanced                    |           |
|                                            |                  |                             |           |
| ОК                                         | Cancel           | Apply                       |           |
|                                            |                  |                             |           |

Fig.15

Aggiungiamo il Gruppo creato in precedenza in AD e modifichiamo i permessi

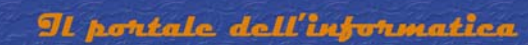

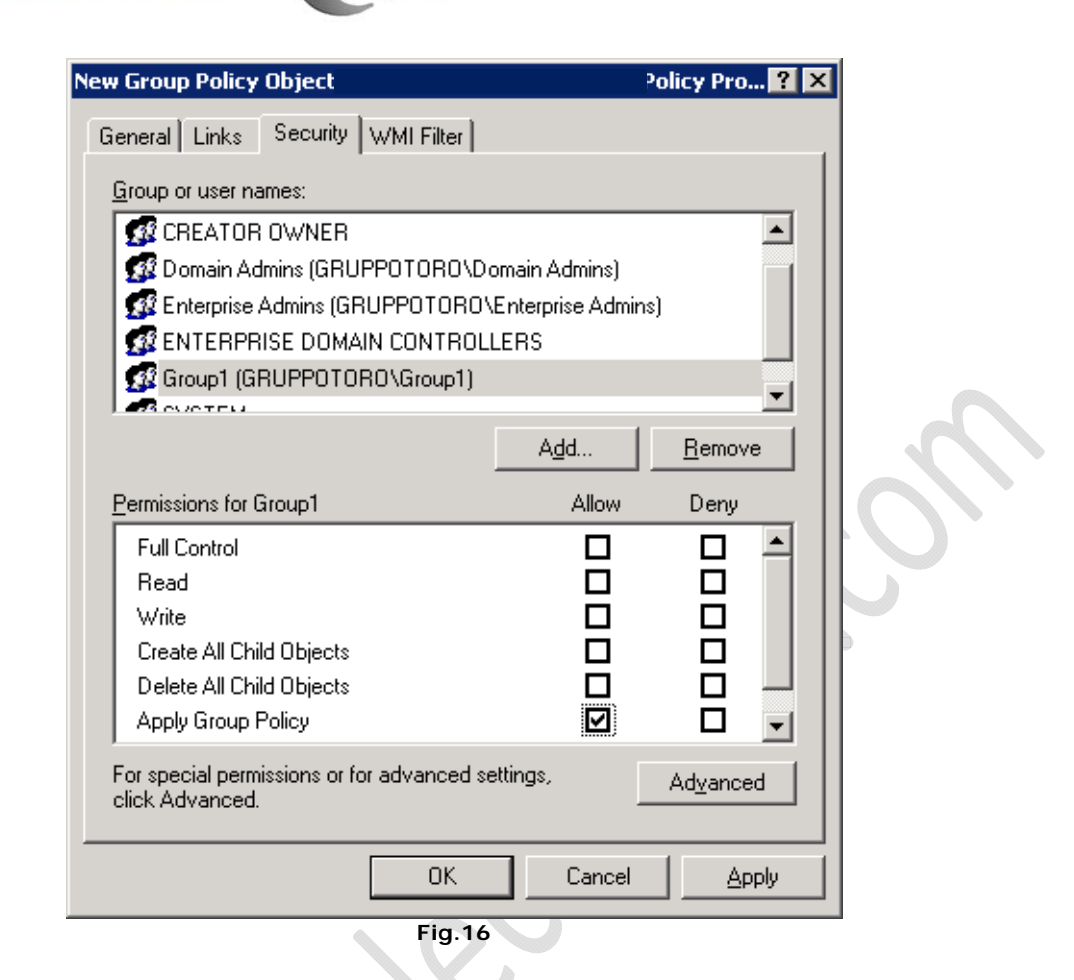

## Cliccare su **OK**

RAFFAELECHIAT

Nuovamente sulla maschera Group Policy Editor, andiamo ad agganciare il pacchetto MSI

Sotto Software Setting → Software Installation, tasto destro quindi Proprietà

| 🚡 Group Policy Object Editor           |                                         |                        |
|----------------------------------------|-----------------------------------------|------------------------|
| <u> Eile A</u> ction ⊻iew <u>H</u> elp |                                         |                        |
|                                        |                                         |                        |
| New Group Policy Object [to1nets]      | 🛒 New Group Policy Object               | Policy                 |
| Software Settings                      | Select an item to view its description. | Name                   |
| Softw     New     Mew                  | _                                       | Computer Configuration |
| Administra Paste                       |                                         |                        |
| ⊡ ∰ User Configur Re <u>f</u> resh     | _                                       |                        |
| 🕀 👘 🛄 Windows : 🛛 Properties           |                                         |                        |
| 🗄 👘 🧰 Administra 🔤 📙 elp               |                                         |                        |
|                                        | -<br>                                   |                        |

Fig.17

Impostare le seguenti opzioni come segue:

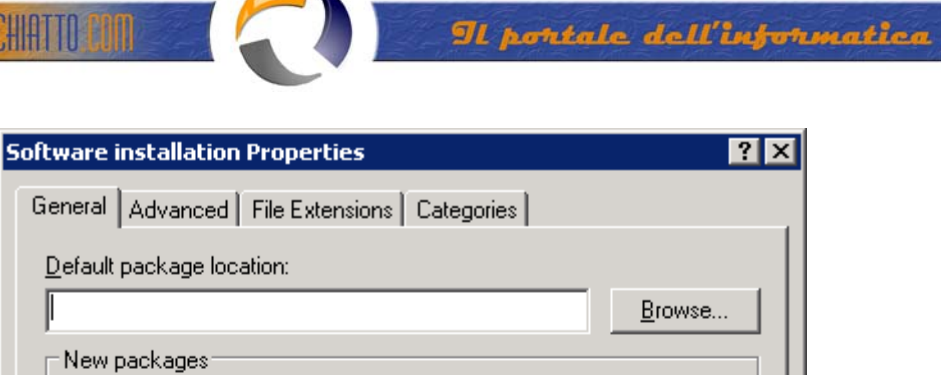

| J                                          | <u>B</u> rowse |   |
|--------------------------------------------|----------------|---|
| New packages                               |                |   |
| When adding new packages to user settings: |                |   |
| O Display the Deploy Software dialog box   |                |   |
| C <u>P</u> ublish                          |                |   |
| C Assign                                   |                |   |
| Advanced                                   |                |   |
| Basjc <u>Maximum </u>                      |                |   |
|                                            | at 1 Applu     | 1 |
|                                            |                |   |
| Fig.18                                     |                |   |

Nel campo Default package location inserire la root del pacchetto (locale o di rete) (vedi figura 18)

RAFFAELECHIATTO

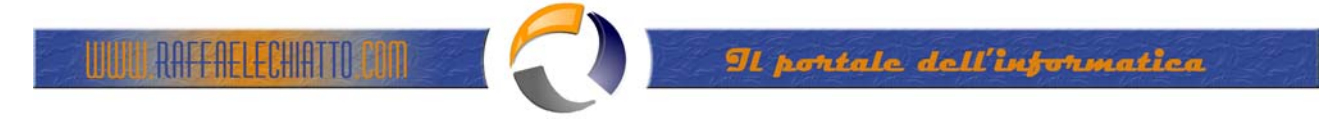

Se si vuole che il software venga disinstallato rimuovendo il computer dal Gruppo, impostare **Uninstall....** (vedi figura 19)

| Software installation Properties                                                                                                    | × |
|----------------------------------------------------------------------------------------------------|---|
| General Advanced File Extensions Categories                                                                                                    |   |
| General       Advanced       File Extensions       Categories         Use these options to automatically remove the application when it is no longer managed, publish OLE information in the active directory, and make 32-bit applications available on 64-bit platforms.         Image: Image: Im | 5 |
| OK Cancel Apply                                                                                                    |   |
| Fig 19                                                                                                    |   |

Cliccare su OK

Nuovamente tasto destro su Software Installation → New→ Package..

| 🚡 Group Policy Object Editor       |                |                 |         |                       |                      | _ 🗆 🗵 |
|------------------------------------|----------------|-----------------|---------|-----------------------|----------------------|-------|
| <u>File Action View H</u> elp      |                |                 |         |                       |                      |       |
|                                    | 🔮 💵            |                 |         |                       |                      |       |
| S New Group Policy Object [to1net] | sc Name        |                 | Version | Deployment state      | Source               |       |
| Computer Configuration             |                |                 |         | There are no items to | ) show in this view. |       |
| 🕀 📄 Windows Settings               | <u>N</u> ew ▶  | <u>P</u> ackage |         |                       |                      |       |
| Administrative Template            | <u>V</u> iew ► |                 |         |                       |                      |       |
| 🗄 💼 Software Settings              | <u>P</u> aste  |                 |         |                       |                      |       |
|                                    | - ·            |                 | Fig     | .20                   |                      |       |

Selezionare il pacchetto MSI

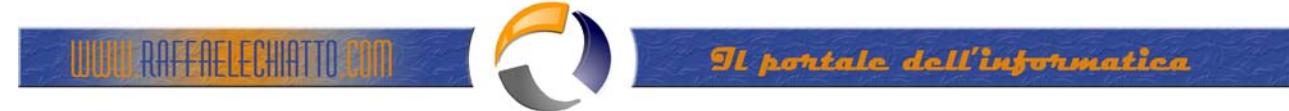

| Open                                                             | ? 🗙                                                                      |  |  |  |  |  |
|------------------------------------------------------------------|--------------------------------------------------------------------------|--|--|--|--|--|
| Look jn:                                                         | 🕼 Desktop 💽 🕤 😥 📂 🖽 -                                                    |  |  |  |  |  |
| My Recent<br>Documents<br>Desktop<br>My Documents<br>My Computer | My Documents<br>My Computer<br>My Network Places<br>Administrative Tools |  |  |  |  |  |
| My Network                                                       | File <u>n</u> ame:                                                       |  |  |  |  |  |
|                                                                  | Files of type: Windows Installer packages (*.msi) Cancel                 |  |  |  |  |  |
| Fig.21                                                           |                                                                          |  |  |  |  |  |

Selezionato il pacchetto, si apre una maschera che riporta le impostazioni precedenti, cliccare su OK

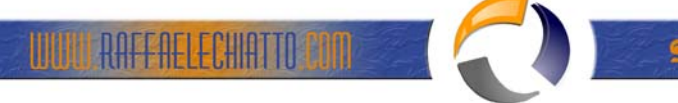

| 🚡 Group Policy Object Editor      |                      |                  |                                    | _ 🗆 🗙 |  |  |  |
|-----------------------------------|----------------------|------------------|------------------------------------|-------|--|--|--|
| Eile Action View Help             |                      |                  |                                    |       |  |  |  |
|                                   |                      |                  |                                    |       |  |  |  |
| New Group Policy Object [to1nets] | Version              | Deployment state | Source                             |       |  |  |  |
| Computer Configuration            | Acrobat 7.0 Prof 7.0 | Assigned         | \\to1filsrv001\Software\MSI Packag |       |  |  |  |
| Software installation             |                      |                  |                                    |       |  |  |  |
| Windows Settings                  |                      |                  |                                    |       |  |  |  |
| 🖃 🕵 User Configuration            |                      |                  |                                    |       |  |  |  |
| ⊡… Software Settings              |                      |                  |                                    |       |  |  |  |
|                                   |                      |                  |                                    |       |  |  |  |
|                                   |                      |                  |                                    |       |  |  |  |
|                                   |                      |                  |                                    |       |  |  |  |
|                                   |                      |                  |                                    |       |  |  |  |
|                                   |                      |                  |                                    |       |  |  |  |
|                                   |                      |                  |                                    |       |  |  |  |
|                                   |                      |                  |                                    |       |  |  |  |
|                                   |                      |                  |                                    |       |  |  |  |
|                                   |                      |                  |                                    |       |  |  |  |
|                                   |                      |                  |                                    |       |  |  |  |
|                                   |                      |                  |                                    |       |  |  |  |
|                                   |                      |                  |                                    |       |  |  |  |
|                                   |                      |                  |                                    |       |  |  |  |
|                                   |                      |                  |                                    |       |  |  |  |
|                                   |                      |                  |                                    |       |  |  |  |

Fig.22

Chiudere la maschera.

Per installare il pacchetto è sufficiente inserire il computer nel gruppo e riavviare il computer.